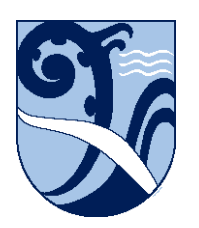

Kerikeri, Bay of Islands New Zealand

## **Connect – Windows**

These instructions are for connecting Windows devices to the School wifi.

1. Click the network icon and select 'KKHS\_Mahi' from the wifi options.

- 2. Leave 'Connect Automatically' ticked, and click 'Connect'.
- 3. If 'Use my Windows user account' appears, DO NOT tick it.

Enter your School username (short form e.g. 'HPotter') and password then click 'OK'.

4. At the 'Continue connecting?' message click 'Connect'.

These instructions were written using Windows 10 version 1909. The installation details may differ on other versions, but the concepts are the same.